# Jak zmienić ofertę długu z ogłoszenia na Kup teraz

Dzięki Kup teraz zainteresowani kupnem długu będą mogli **prosto**, **szybko i bez kontaktu z Tobą kupić dług**. Swoje **pieniądze otrzymasz** na konto zarejestrowane u operatora płatności Przelewy24. Jeśli jeszcze nie masz tam aktywnego konta przeczytaj wybraną instrukcję **Jak aktywować konto u operatora płatności Przelewy24** w zakładce <u>Jak to działa</u>.

Przechodzimy do zmiany oferty z ogłoszenia na Kup teraz. Jeśli nie jesteś zalogowany, zrób to klikając na górze po prawej stronie w **Zaloguj**:

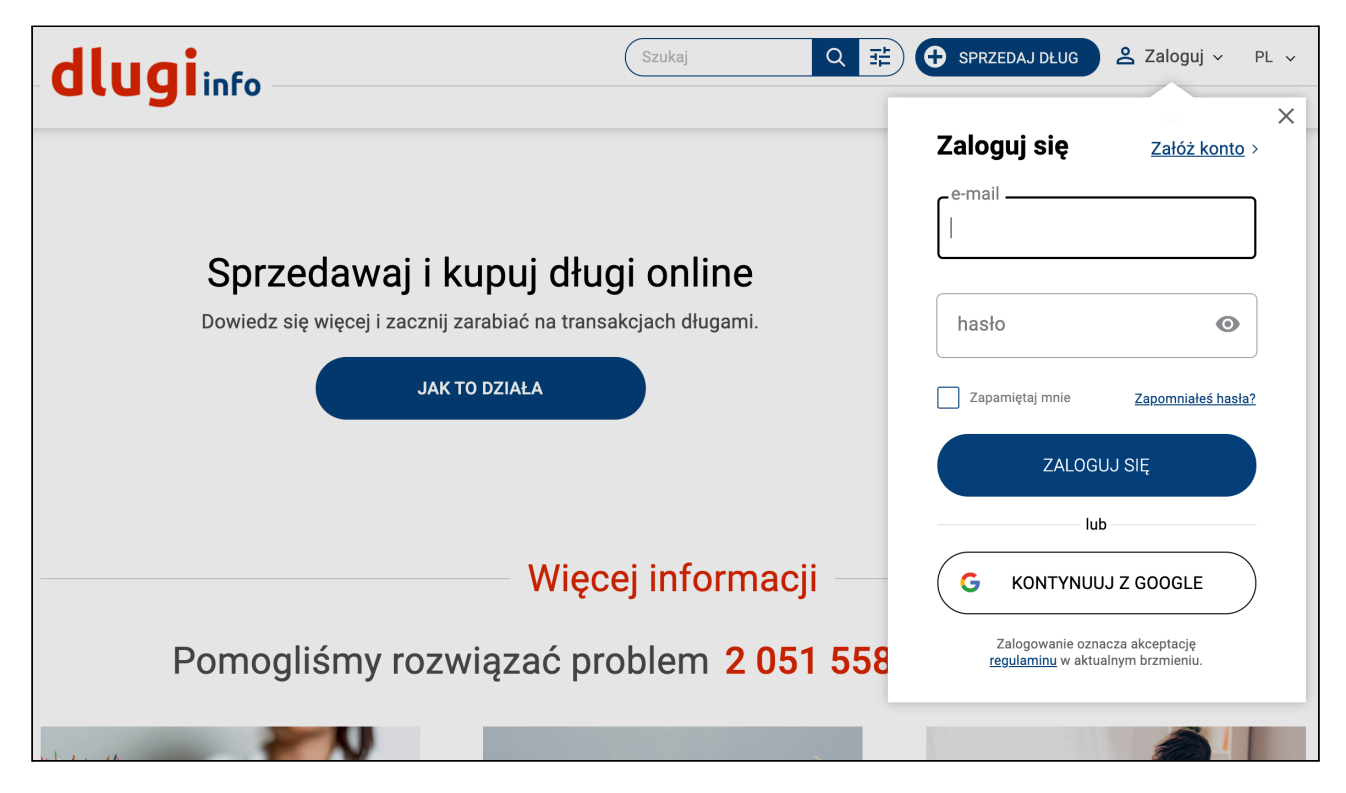

#### Po zalogowaniu kliknij na górze po prawej stronie w Moje konto:

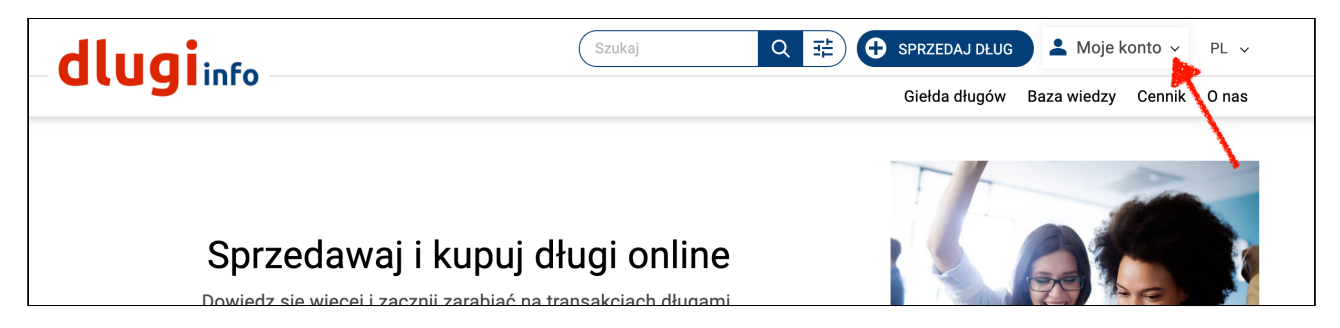

Kliknij pod Moja sprzedaż w zakładkę Moje oferty:

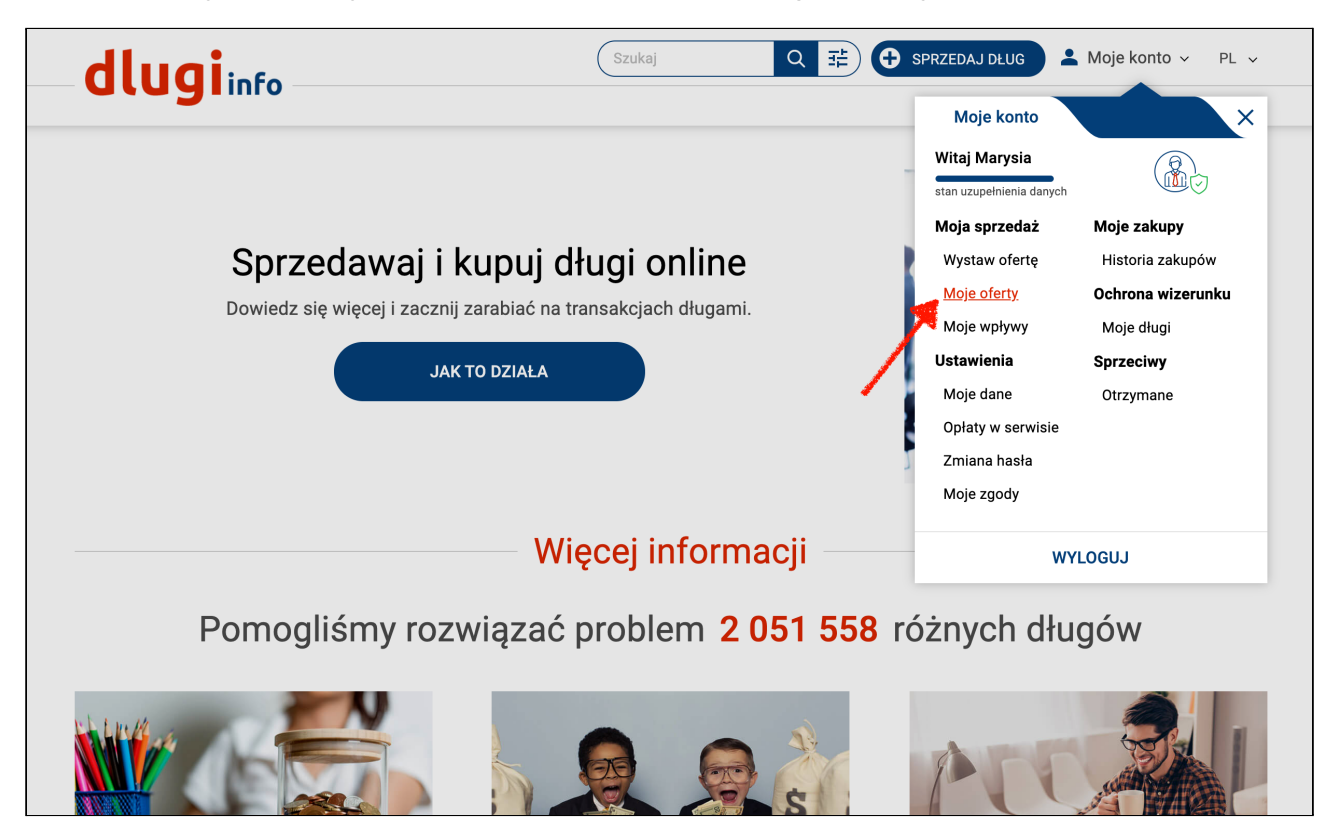

Otworzy się strona z ofertami długów, które zostały przez Ciebie wystawione w serwisie:

| dlugiin                                                                         | fo          | Szukaj       Q ∓       Image: SPRZEDAJ DLUG       Image: Moje konto ∨       PL ∨         Giełda długów       Baza wiedzy       Cennik       O nas |
|---------------------------------------------------------------------------------|-------------|----------------------------------------------------------------------------------------------------|
| MOJA SPRZEDAŻ                                                                   | MOJE ZAKUPY | OCHRONA WIZERUNKU SPRZECIWY USTAWIENIA                                                                                                    |
| WYSTAW OFERTĘ<br>Wystaw nową ofertę                                             | ^           | MOJE OFERTY<br>W naszym serwisie jest 26 Twoich długów                                                                                            |
| MOJE OFERTY<br>Moje oferty<br>Sprzedane<br>Lista moich dłużników<br>MOJE WPŁYWY | ~           | szukana fraza: pokaż po: 20 v wyników na stronie wyczyść FILTROWANIE ZATWIERDŹ                                                                    |
|                                                                                 |             | DANE PODSTAWOWE A NR OFERTY CAŁKOWITA DLUGU CAŁKOWITA DŁUGU SERWISIE                                                                              |
|                                                                                 |             | Iza Nowa<br>Id: <u>3637314</u> widoczna<br>PESEL: 16121344842 23 2.00 zł 2021-01-11<br>↓ WIĘCEJ INFORMACJI                                        |
|                                                                                 |             | Iza Nowa                                                                                                    |

Wybierz ofertę, której chcesz zmienić formę wystawienia z ogłoszenia na Kup teraz. Po prawej stronie nakieruj kursor na **Więcej opcji:** 

| Iza Nowa<br>Id: <u>3637305</u><br>PESEL: 19053118040 | 14 | 9.00 zł | 2020-12-15 | widoczna<br>VIĘCEJ OPCJI |
|------------------------------------------------------|----|---------|------------|--------------------------|
| <br>Iza Nowa                                         |    |         | /          |                          |

## I wybierz Popraw dane:

|  | Iza Nowa<br>Id: <u>3637305</u><br>PESEL: 19053118040<br>WIĘCEJ INFORMACJI | 14  | 9.00 zł | 2020-12-15 | widoczna<br>WIĘCEJ OPCJI<br>Popraw dane    |
|--|---------------------------------------------------------------------------|-----|---------|------------|--------------------------------------------|
|  | lza Nowa<br>Id: <u>3637304</u><br>PESEL: 16121344842                      | 130 | 9.00 zł | 2020-12-14 | Ukryj dług<br>Wyróżnij ofertę<br>Usuń dług |

Otworzy się możliwość edycji wystawionej oferty. Zjedź niżej na stronie, do formy wystawienia oferty:

|   | Nadaj swój numer ofercie: *<br>Wpisz numer identyfikujący dług,<br>żeby odszukać go w panelu<br>administracyjnym Moje konto | 13                                                                                   |
|---|----------------------------------------------------------------------------------------------------|--------------------------------------------------------------------------------------|
|   | Rodzaj oferty:                                                                                                    | <ul> <li>Dług nie będący wyrokiem sądu</li> <li>Dług będący wyrokiem sądu</li> </ul> |
| 7 | <b>Forma wystawienia oferty:</b><br><b>Kup teraz</b> to szybka sprzedaż.<br>Odzyskane pieniądze trafią na<br>Twoje konto.   | <ul> <li>✓ Ogłoszenie</li> <li>☐ Kup teraz (NOWOŚĆ)</li> </ul>                       |
| ? | Wartość długu: *                                                                                                    | 200 zł                                                                               |
|   | Sprzedam za: *                                                                                                    | 150 zł                                                                               |

Wybierz formę wystawienia oferty Kup teraz:

|   | Forma wystawienia oferty:<br>Kup teraz to szybka sprzedaż. | ~ | Ogłoszenie       |
|---|------------------------------------------------------------|---|------------------|
| ? | Odzyskane pieniądze trafią na<br>Twoje konto.              |   | Kup teraz Nowość |
|   |                                                            |   |                  |

Teraz wpisz z jakiego tytułu powstał dług, **czyli za co**. Jeśli będzie to wyrok sądu wpisz jego numer. Tytuł będzie zamieszczony na umowie sprzedaży:

| Z Jakiego tytułu powstał dług: *<br>Podaj za co powstał dług, który | dług z tytułu                     |  |
|---------------------------------------------------------------------|-----------------------------------|--|
| sprzedajesz np. umowa pozyczki,<br>niezapłacone faktury             | dane potrzebne do umowy sprzedaży |  |

Niżej jest informacja o stanie aktywacji konta u operatora płatności Przelewy24 na **Twoje** pieniądze ze **sprzedanych ofert**.

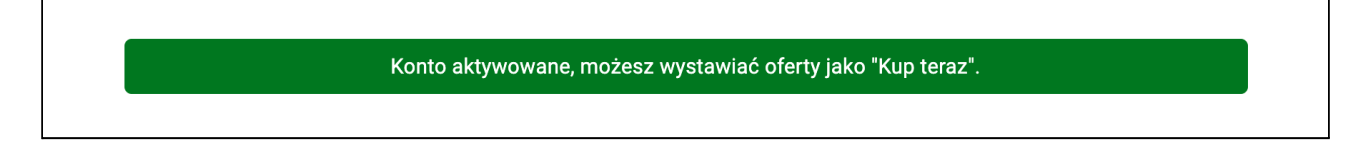

Jeśli konto u operatora płatności Przelewy24 nie zostało wcześniej aktywowane zobaczysz w tym miejscu przycisk umożliwiający to:

|--|--|--|

# Aktywacja konta w Przelewy24 jest niezbędna do wystawienia oferty

długu na sprzedaż w formie Kup teraz.

Ze względu na **ograniczenia bankowe jednorazowo możesz sprzedać** dług za maksymalną cenę 50 000 zł z założonego konta na firmę oraz do 5 000 zł z konta prywatnego.

Przejdź na dół strony i kliknij Uaktualnij ofertę długu:

| INFORMACJA O KOSZTACH                                                             |           |
|-----------------------------------------------------------------------------------|-----------|
| Łączny koszt:                                                                     | 0 punktów |
| Twój aktualny stan konta wynosi 208 punktów i pozwala na wykonanie tej czynności. |           |
| UAKTUALNIJ OFERTĘ DŁUGU                                                           |           |

# Oferta długu została zaktualizowana:

| EDYTUJ OFERTĘ DŁUGU                                                                                                    |
|----------------------------------------------------------------------------------------------------|
|                                                                                                    |
| Aktualny stan punktów:<br>208 DOŁADUJ KONTO                                                                                                    |
| Poprawnie zaktualizowałeś dane wierzytelności.<br>Powiadomienie dłużnika o wystawieniu jego długu na sprzedaż w Internecie jest gotowe do <b>wyświetlenia i wydruku.</b> |
|                                                                                                    |